## Pawn Borrower In home page, Select Pawn Broking. First menu is Create Pawn Borrower.

|                         | 0                             | This r                  | nenu h                        | elps y                    | ou to c     | create     | the F             | awn bo              | rrowers.                                                                                                    |
|-------------------------|-------------------------------|-------------------------|-------------------------------|---------------------------|-------------|------------|-------------------|---------------------|----------------------------------------------------------------------------------------------------|
| A Home<br>Pawn Borrow   | 13/12/2016                    | 22K:₹2,352.00<br>H:Form | 24K:₹2,450.00<br>Pawn Product | SA: SOR:<br>Pawn Settings | BackUp Data | Base Resto | re DataBase       | Sear<br>Pledge Book | h Grder • Guick Add Solect Language Select • • Options Hot-Sneaks                                                                                                    |
| Search By<br>Pawn Borro | Pawn Borrower<br>wer Search b | y Name and Ph           | •)<br>Pav                     | vn Borrower N             | laster      |            |                   |                     | Create Pawn Borrower           Man         Wew Photo         Id Proof         Capture         Update Image           Customer         Search by Name and Pho         Search by Name and Pho         Search by Name and Pho |
| SI No                   | Name                          | Father<br>Name          | Address                       | State                     | Mobile No   | Email      | Monthly<br>Income | Guardian<br>Name    | Name* Relation Type Select                                                                                                    |
| 1                       | VIKAS                         | SWAMY                   | #12 HSR<br>LAYOUT             |                           | 9865231475  |            | 20000             |                     | Relation Name                                                                                                    |
| z                       | RAJESH                        | RAMESH                  | #12<br>VIDYANAGAR             |                           | 7756321458  |            | 25000             |                     |                                                                                                    |
| 3                       | PREETHI                       | SURESH                  | #32 JP<br>NAGAR               |                           | 8754698521  |            | 8500              | RAJU                | Adoress                                                                                                    |
| Export All Da           | ta                            |                         |                               |                           |             |            |                   |                     | Land Mark                                                                                                    |
| Orientation             | Portrait                      | - 94                    | L                             |                           |             |            |                   |                     | State                                                                                                    |
|                         |                               |                         |                               |                           |             |            |                   |                     | Mobile No*                                                                                                    |
|                         |                               |                         |                               |                           |             |            |                   |                     | Telephone No                                                                                                    |
|                         |                               |                         |                               |                           |             |            |                   |                     | Email                                                                                                    |
|                         |                               |                         |                               |                           |             |            |                   |                     | Monthly Income 0                                                                                                    |
|                         |                               |                         |                               |                           |             |            |                   |                     | Guardian Name                                                                                                    |
|                         |                               |                         |                               |                           |             |            |                   |                     | ✓ Create                                                                                                    |
|                         |                               |                         |                               |                           |             |            |                   |                     |                                                                                                    |

Once you enter into this page, to the right side of your page you have an option to Create Pawn Borrower.

Bere Borrowers Name, Phone number & Address are Mandatory field.

| Create Pawn Borrower |                |         |              |  |  |  |  |  |  |
|----------------------|----------------|---------|--------------|--|--|--|--|--|--|
| Main View Ph         | noto Id Proof  | Capture | Update Image |  |  |  |  |  |  |
| Customer             | Search by Name | and Pho |              |  |  |  |  |  |  |
| Name*                | VIKAS          |         |              |  |  |  |  |  |  |
| Relation Type        | so             |         |              |  |  |  |  |  |  |
| Relation Name        | SWAMY          |         |              |  |  |  |  |  |  |
| Address*             | #12 HSR LAYOU  | г       |              |  |  |  |  |  |  |
| Land Mark            |                |         |              |  |  |  |  |  |  |
| State                |                |         |              |  |  |  |  |  |  |
| Mobile No*           | 9865231475     |         |              |  |  |  |  |  |  |
| Telephone No         |                |         |              |  |  |  |  |  |  |
| Email                |                |         |              |  |  |  |  |  |  |
| Monthly Income       | 20000          |         |              |  |  |  |  |  |  |
| Guardian Name        |                |         |              |  |  |  |  |  |  |
| 🗸 Create             |                |         |              |  |  |  |  |  |  |

In this menu you have the option to take the Photo of Borrower and his/her Id Proof along with Update Option.

To take the Photos

Click on Capture. You can the following contents

| Create Pawn Borrower |            |          |         |               |  |  |  |  |  |  |  |
|----------------------|------------|----------|---------|---------------|--|--|--|--|--|--|--|
| Main                 | View Photo | ld Proof | Capture | Update Image  |  |  |  |  |  |  |  |
|                      |            |          |         |               |  |  |  |  |  |  |  |
|                      |            |          |         |               |  |  |  |  |  |  |  |
|                      |            |          |         |               |  |  |  |  |  |  |  |
|                      |            |          |         | Capture Photo |  |  |  |  |  |  |  |
|                      |            |          |         |               |  |  |  |  |  |  |  |
|                      |            |          |         |               |  |  |  |  |  |  |  |
|                      |            |          |         |               |  |  |  |  |  |  |  |
| Сар                  | ture Id    |          |         |               |  |  |  |  |  |  |  |
|                      |            |          |         |               |  |  |  |  |  |  |  |
| 🗸 Create             | ✓ Create   |          |         |               |  |  |  |  |  |  |  |

To take photo of Borrower Click on Capture Photo or To take Id of Borrower Click on Capture Id

| reate Pawn Borrower |            |          |         |               |  |  |  |  |  |
|---------------------|------------|----------|---------|---------------|--|--|--|--|--|
| Main                | View Photo | ld Proof | Capture | Update Image  |  |  |  |  |  |
|                     |            |          |         |               |  |  |  |  |  |
|                     |            |          |         |               |  |  |  |  |  |
|                     |            |          |         |               |  |  |  |  |  |
|                     |            |          |         |               |  |  |  |  |  |
|                     |            |          |         | Capture Photo |  |  |  |  |  |
|                     |            |          |         |               |  |  |  |  |  |
|                     |            |          |         |               |  |  |  |  |  |
|                     |            |          |         |               |  |  |  |  |  |
| 0                   | 4          |          |         |               |  |  |  |  |  |
| Cap                 | iture ia   |          |         |               |  |  |  |  |  |
|                     |            |          |         |               |  |  |  |  |  |

Enter the details of Borrower and Click on Create, the table will get filled

| Pawn Borrower Master<br>+ ADD Delete |                 |                |                   |       |            |       |                   |                  |  |  |
|--------------------------------------|-----------------|----------------|-------------------|-------|------------|-------|-------------------|------------------|--|--|
| SI No                                | Name            | Father<br>Name | Address           | State | Mobile No  | Email | Monthly<br>Income | Guardian<br>Name |  |  |
| 1                                    | VIKAS           | SWAMY          | #12 HSR<br>LAYOUT |       | 9865231475 |       | 20000             |                  |  |  |
|                                      |                 |                |                   |       |            |       |                   |                  |  |  |
| Export All D                         | ata             |                |                   |       |            |       |                   |                  |  |  |
| Orientation                          | Portrait        | - 94           | ٨                 |       |            |       |                   |                  |  |  |
|                                      |                 | _              | rca -             |       |            |       |                   |                  |  |  |
| 6                                    | To <b>Add</b> f | further Bori   | ower              |       |            |       |                   |                  |  |  |

## Click on Add.

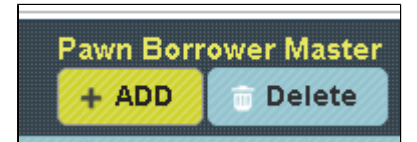

To the right side of the page you have an option to Create Pawn Borrower. Enter all the details of Borrower, follow the same procedure and click on **Create**.

| Create Pawn Borrower |                                    |  |  |  |  |  |  |  |  |
|----------------------|------------------------------------|--|--|--|--|--|--|--|--|
| Main View Ph         | noto Id Proof Capture Update Image |  |  |  |  |  |  |  |  |
| Customer             | Search by Name and Pho             |  |  |  |  |  |  |  |  |
| Name*                | PADMA                              |  |  |  |  |  |  |  |  |
| Relation Type        | wo                                 |  |  |  |  |  |  |  |  |
| Relation Name        | SHAM                               |  |  |  |  |  |  |  |  |
| Address*             | #65 MOODALPALYA                    |  |  |  |  |  |  |  |  |
| Land Mark            |                                    |  |  |  |  |  |  |  |  |
| State                |                                    |  |  |  |  |  |  |  |  |
| Mobile No*           | 8745693214                         |  |  |  |  |  |  |  |  |
| Telephone No         |                                    |  |  |  |  |  |  |  |  |
| Email                |                                    |  |  |  |  |  |  |  |  |
| Monthly Income       | 18000                              |  |  |  |  |  |  |  |  |
| Guardian Name        |                                    |  |  |  |  |  |  |  |  |
| 🗸 Create             |                                    |  |  |  |  |  |  |  |  |

The following table will filled.

| SI No        | Name     | Father<br>Name | Address            | State | Mobile No  | Email | Monthly<br>Income | Guardian<br>Name |
|--------------|----------|----------------|--------------------|-------|------------|-------|-------------------|------------------|
|              | RAJESH   | RAMESH         | #12<br>VIDYANAGAR  |       | 7756321458 |       | 25000             |                  |
| 3            | PREETHI  | SURESH         | #32 JP<br>NAGAR    |       | 8754698521 |       | 8500              |                  |
|              | PADMA    | SHAM           | #65<br>MOODALPALY/ |       | 8745693214 |       | 18000             |                  |
| Export All D | Portrait | • ¥            | Ł                  |       |            |       |                   |                  |

Click on the Name of Borrower to whom you want Update

|       |         |             | Pav                | wn Borrower  <br>ADD | Master<br>elete |       |                   |                  |
|-------|---------|-------------|--------------------|----------------------|-----------------|-------|-------------------|------------------|
| SI No | Name    | Father Name | Address            | State                | Mobile No       | Email | Monthly<br>Income | Guardian<br>Name |
| 2     | RAJESH  | RAMESH      | #12<br>VIDYANAGAR  |                      | 7756321458      |       | 25000             |                  |
| 3     | PREETHI | SURESH      | #32 JP<br>NAGAR    |                      | 8754698521      |       | 8500              |                  |
| 4     | PADMA   | SHAM        | #65<br>MOODALPALYA |                      | 8745693214      |       | 18000             |                  |

To the right side of the page you can see a Display Create Pawn Borrower. Enter all the details to be Update and click on **Update**.

| Create Pawn Borrower |                |         |              |  |  |  |  |  |  |
|----------------------|----------------|---------|--------------|--|--|--|--|--|--|
| Main View Ph         | noto Id Proof  | Capture | Update Image |  |  |  |  |  |  |
| Customer             | Search by Name | and Pho |              |  |  |  |  |  |  |
| Name*                | PREETHI        |         |              |  |  |  |  |  |  |
| Relation Type        | DO             |         |              |  |  |  |  |  |  |
| Relation Name        | SURESH         |         |              |  |  |  |  |  |  |
| Address*             | #32 JP NAGAR   |         |              |  |  |  |  |  |  |
| Land Mark            |                |         |              |  |  |  |  |  |  |
| State                |                |         |              |  |  |  |  |  |  |
| Mobile No*           | 8754698521     |         |              |  |  |  |  |  |  |
| Telephone No         |                |         |              |  |  |  |  |  |  |
| Email                |                |         |              |  |  |  |  |  |  |
| Monthly Income       | 8500           |         |              |  |  |  |  |  |  |
| Guardian Name        | RAJU           |         |              |  |  |  |  |  |  |
| O Update             |                |         |              |  |  |  |  |  |  |

The following table get Updated as shown below.

|                                      |         |                | Pr                | awn Borrower M<br>+ ADD 👘 De | Aaster<br>elete |       |                   |                  |  |  |
|--------------------------------------|---------|----------------|-------------------|------------------------------|-----------------|-------|-------------------|------------------|--|--|
| SI No                                | Name    | Father<br>Name | Address           | State                        | Mobile No       | Email | Monthly<br>Income | Guardian<br>Name |  |  |
| 1                                    | VIKAS   | SWAMY          | #12 HSR<br>LAYOUT |                              | 9865231475      |       | 20000             |                  |  |  |
| 2                                    | RAJESH  | RAMESH         | #12<br>VIDYANAGAR |                              | 7756321458      |       | 25000             |                  |  |  |
| 3                                    | PREETHI | SURESH         | #32 JP<br>NAGAR   |                              | 8754698521      |       | 8500              | RAJU             |  |  |
| Export All Data Orientation Portrait |         |                |                   |                              |                 |       |                   |                  |  |  |
| To Delete the details of Borrower.   |         |                |                   |                              |                 |       |                   |                  |  |  |

Select the Name of Borrower in Table and Click on Delete.

|               | Pawn Borrower Master<br>+ ADD |                |                   |       |            |       |                   |                  |  |  |  |
|---------------|-------------------------------|----------------|-------------------|-------|------------|-------|-------------------|------------------|--|--|--|
| SI No         | Name                          | Father<br>Name | Address           | State | Mobile No  | Email | Monthly<br>Income | Guardian<br>Name |  |  |  |
| 1             | VIKAS                         | SWAMY          | #12 HSR<br>LAYOUT |       | 9865231475 |       | 20000             |                  |  |  |  |
| 2             | RAJESH                        | RAMESH         | #12<br>VIDYANAGAR |       | 7756321458 |       | 25000             |                  |  |  |  |
| 3             | PREETHI                       | SURESH         | #32 JP<br>NAGAR   |       | 8754698521 |       | 8500              | RAJU             |  |  |  |
| Export All Da | Export All Data               |                |                   |       |            |       |                   |                  |  |  |  |
| Orientation   | Portrait                      | S 片            | <u>k</u>          |       |            |       |                   |                  |  |  |  |

The following table will Display as shown below.

|               | Pawn Borrower Master<br>+ ADD To Delete |                |                    |       |            |       |                   |                  |  |  |  |
|---------------|-----------------------------------------|----------------|--------------------|-------|------------|-------|-------------------|------------------|--|--|--|
| SI No         | Name                                    | Father<br>Name | Address            | State | Mobile No  | Email | Monthly<br>Income | Guardian<br>Name |  |  |  |
| 1             | VIKAS                                   | SWAMY          | #12 HSR<br>LAYOUT  |       | 9865231475 |       | 20000             |                  |  |  |  |
| 2             | PREETHI                                 | SURESH         | #32 JP<br>NAGAR    |       | 8754698521 |       | 8500              | RAJU             |  |  |  |
| 3             | PADMA                                   | SHAM           | #65<br>MOODALPALY, |       | 8745693214 |       | 18000             |                  |  |  |  |
| Export All Da | Export All Data                         |                |                    |       |            |       |                   |                  |  |  |  |
| Orientation   | Portrait                                | - 🧏            | 2                  |       |            |       |                   |                  |  |  |  |